# Resident Visitor Permit Guide

## Digital Permit Trial Zone 02R

www.reading.gov.uk/digitalpermits

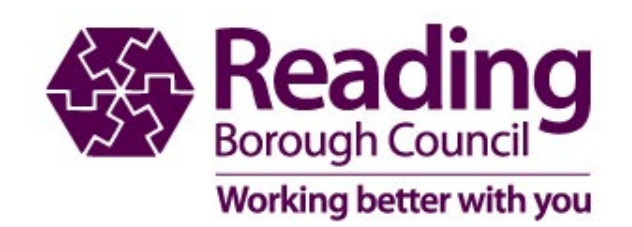

### **Resident Digital Permit Guide**

- The following pages will help you understand how the digital permit will work during the trial
- If you experience any difficulties when ordering your permit, please let us know via our contact pages www.reading.gov.uk/parkingcontact
- To enable us to gain feedback on your experience please visit <a href="https://www.reading.gov.uk/digitalpermits">www.reading.gov.uk/digitalpermits</a> Please note this is for feedback only and will form part of the consultation.
- We will not reply to feedback received.

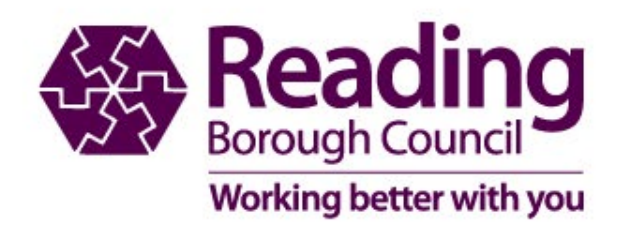

#### **Create a Permit Account**

If you are an existing permit holder there is no need to create a new account

#### My permit account

Welcome to Reading Borough Council's Residents Parking Permit and Car Park Sesson Tracket and RBH Staff Apply Online Service in order to apply for a permit you will need to register with this service. To you need any assistance, please contract the permit team to email at resident applroging caption. For Car Park Sesson Tracket and RBH Staff application, please contract the permit team to email at resident applroging captions. For Car Park Sesson Tracket and RBH Staff application, please contract the permit team to email at resident applroging captions. For Car Park Sesson Tracket and RBH Staff application, please contract the permit team to email at resident applroging captions. For Car Park Sesson Toteket and RBH Staff application, please service vesions for further information.

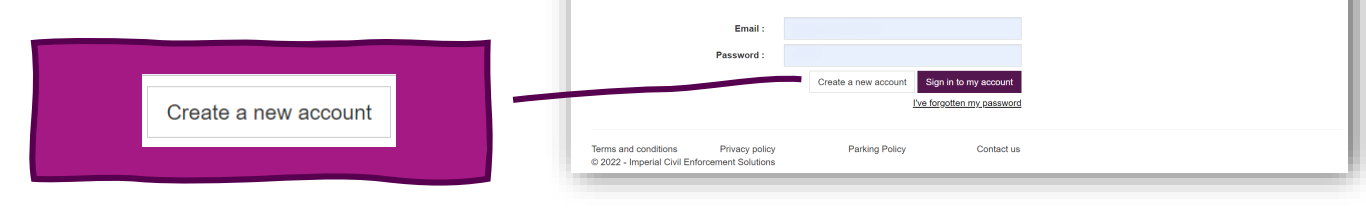

#### My permit account registration - step one Welcome to Reading Borough Council's Residents Parking Permit and Car Park Season Ticket and RBH Staff Apply Online Service. Please select an Account Type for your permit application. If you need any assistance deciding which Account to set up, please contact the permit team by e-mail at residents.parking@reading.gov.uk. For Car Park Season Ticket and RBH Staff enquiries, please e-mail carpark.enquiries@reading.gov.uk For further information about the permit scheme click here. For further information click here (Opens in new window) \* Account type : Resident O Business O Non-Resident O Car Park Please register with an email address and password. You will be sent a confirmation email. Your account O RBH NHS.UK Accounts will not be active until you have clicked on the link in this email. O RBH NHS NET Accounts \* Email : \* Password : \* Confirm password : Password must contain at least 8 characters including one lower case, one upper case and one numeric character. Cancel Next

Save our email address to ensure any emails we send you do not go into junk or spam folders

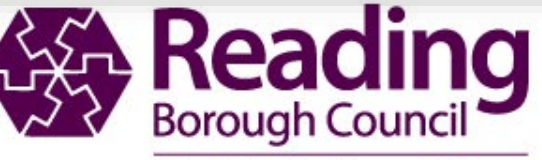

Working better with you

#### Log in to your permit account

#### https://permits.paysmarti.co.uk/acct/reading/

#### My permit account

Welcome to Reading Borough Council's Residents Parking Permit and Car Park Season Ticket and RBH Staff Apply Online Service. In order to apply for a permit you will need to register with this service. If you need any assistance, please contact the permit team by e-mail at residents.parking@reading.gov.uk. For Car Park Season Ticket and RBH Staff applicants, please e-mail carpark.enquiries@reading.gov.uk TO RENEW A PERMIT PLEASE GO TO "MY PERMITS" ICON WHEN LOGGED IN New Permit Charges come into effect on 01 May 2022, please see website for further information

| Email :    |  | *******              |                          |
|------------|--|----------------------|--------------------------|
| Password : |  |                      |                          |
|            |  | Create a new account | Sign in to my account    |
|            |  | Ī                    | ve forgotten my password |

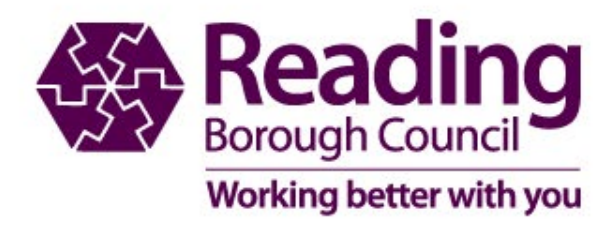

#### **Applying for permits**

| reading.gov.uk                                                                       |                    | Chi                    | ange password Close ad           | ccount Log out                  | Select my n         | ermit                                 |
|--------------------------------------------------------------------------------------|--------------------|------------------------|----------------------------------|---------------------------------|---------------------|---------------------------------------|
| My details                                                                           | Permit application | My permit applications | y permit applications My permits |                                 | applications        | s for saved ones                      |
| Terms and conditions Privacy policy<br>© 2022 - Imperial Civil Enforcement Solutions | Parking Policy     | Contact us             |                                  |                                 | Or select No        | ew permit application                 |
|                                                                                      |                    | reading.gov.ul         | k                                |                                 |                     |                                       |
|                                                                                      |                    | My account             |                                  |                                 |                     | Change password Close account Log out |
|                                                                                      |                    | My permit ap           | oplication                       | S                               |                     | + New permit application              |
|                                                                                      |                    | Î↓ Permit type         | Vehicles                         | $\downarrow$ Application number | Î↓ Application date |                                       |
|                                                                                      |                    | Residents Permit       | TE57CAR                          | 1356365                         | 23/09/2022          | Permit issued on 23/09/2022           |

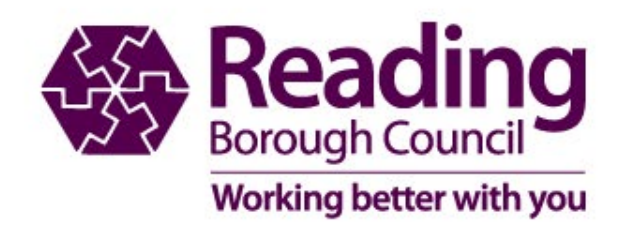

### **Daytime or Night time Visitor Vouchers**

| Permit application                 |                                                                                                    |                                   |
|------------------------------------|----------------------------------------------------------------------------------------------------|-----------------------------------|
| Permit type                        |                                                                                                    | (You must fill in all fields mark |
| Please choose a particular permit. |                                                                                                    |                                   |
| * Permit type :                    | Please select 🗸                                                                                                    |                                   |
|                                    | Please select<br>Residents Permit<br>Daytime Visitor Vouchers (8am to 8pm)<br>Night time Visitor Vouchers (8pm to 8am) | Cancel Back                       |

Daytime visitor vouchers are for use between the hours of 8am and 8pm only.

Night time visitor vouchers are not chargeable, but will not be issued unless you have valid blocks of daytime vouchers.

They must be used to park vehicles between 8pm and 8am.

If you use day time voucher at night it will come off your allowance.

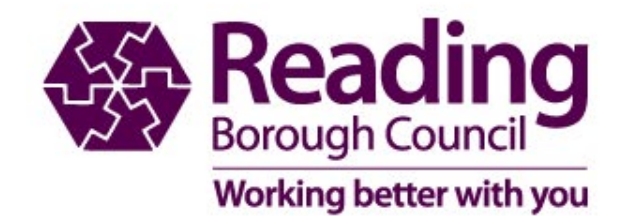

#### Day time visitor vouchers

| Permit type                        |                          |   | (You must fill in all fields marked ) |
|------------------------------------|--------------------------|---|---------------------------------------|
| Please choose a particular permit. |                          |   |                                       |
| * Permit type :                    | Daytime Visitor Vouchers | ~ |                                       |
| * Zone :                           | 02R                      | ~ |                                       |
| * Issue period :                   | 12 months                |   |                                       |
|                                    | View price scheme        |   |                                       |
| Start date :                       | 06/10/2022               |   |                                       |
| Expiry date :                      | 05/10/2023               |   |                                       |
|                                    |                          |   |                                       |
| Applicant details                  |                          |   |                                       |
| Title :                            | •                        |   |                                       |
| Forename :                         | -                        |   |                                       |
| Surname :                          | -                        |   |                                       |
| Email address :                    |                          |   |                                       |
| Daytime phone :                    |                          |   |                                       |
|                                    |                          |   |                                       |
|                                    |                          |   | Cancel Back Next                      |

Apply as you normally would. The system will know if you are entitled to the free hours. If you have exhausted your free hour block the cost will show here.

| My account                                  |                                                                           | Account setting | s Change password | Close account Log o |
|---------------------------------------------|---------------------------------------------------------------------------|-----------------|-------------------|---------------------|
| ermit application                           |                                                                           |                 |                   |                     |
| ase review the information below before pro | ceeding.                                                                  |                 |                   |                     |
| Permit type                                 |                                                                           |                 |                   |                     |
| Permit type :                               | Daytime Visitor Vouchers                                                  |                 |                   |                     |
| Zone :                                      | 01R                                                                       |                 |                   |                     |
| Issue period :                              | 12 months                                                                 |                 |                   |                     |
| Estimated price :                           | £0.00                                                                     |                 |                   |                     |
| Estimated issue date :                      | 06/10/2022                                                                |                 |                   |                     |
| Start date :                                | 06/10/2022                                                                | Expiry date :   | 05/10/2023        |                     |
| Forename :<br>Surname :<br>Email address :  | UZR<br>Test<br>User<br>rbc.tuser@gmail.com                                |                 |                   |                     |
| Address details                             |                                                                           |                 |                   |                     |
| Address :                                   | Permit Testing Centre, Town Hall<br>Biagrave Street<br>READING<br>RG1 10H |                 |                   |                     |
|                                             |                                                                           |                 |                   | Cancel Back Proce   |
|                                             |                                                                           |                 |                   |                     |

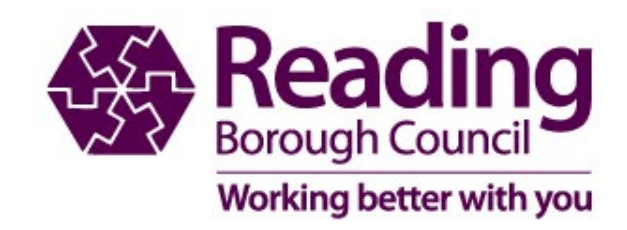

#### **Buying digital visitor vouchers**

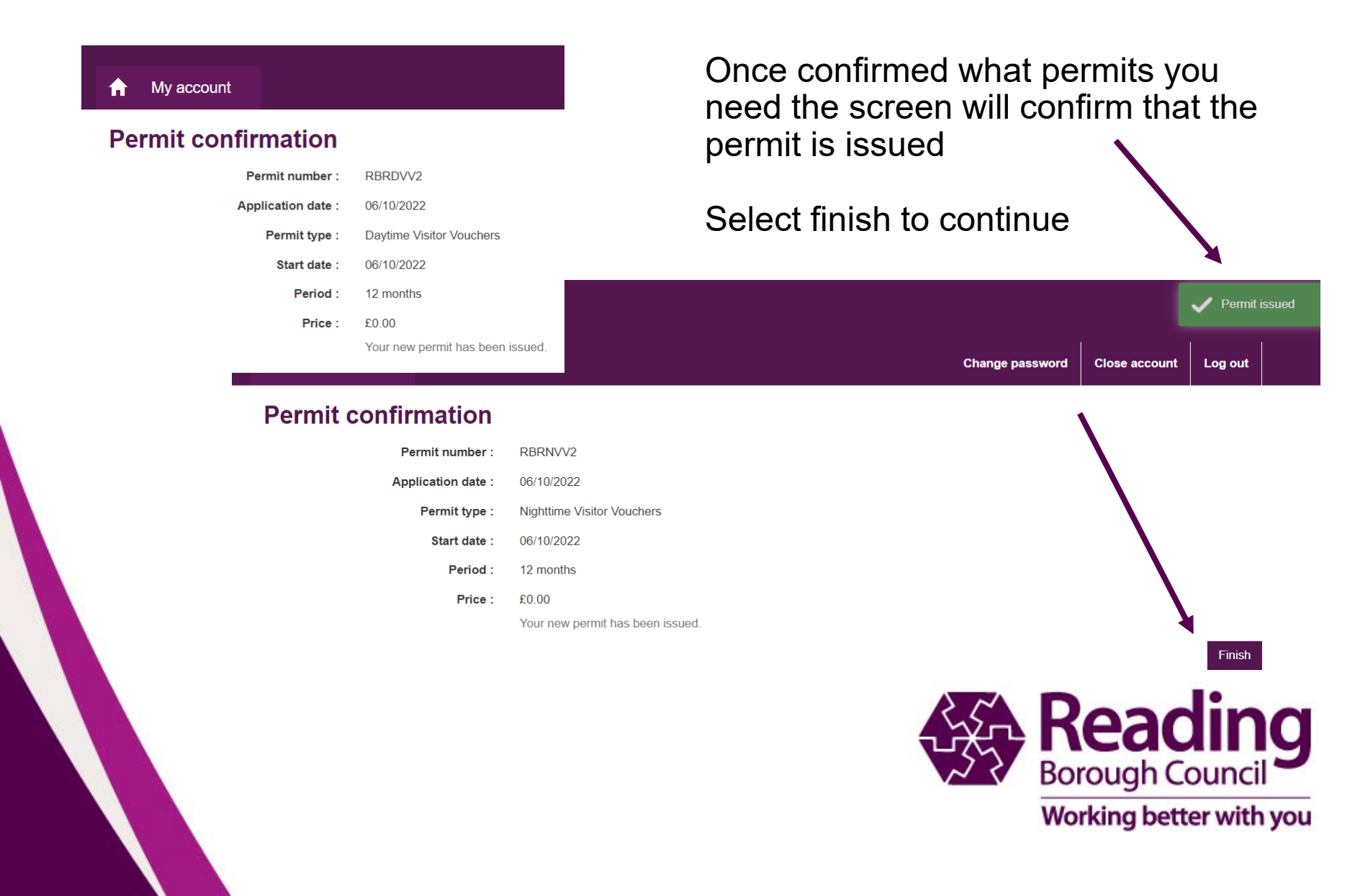

### My Account home page

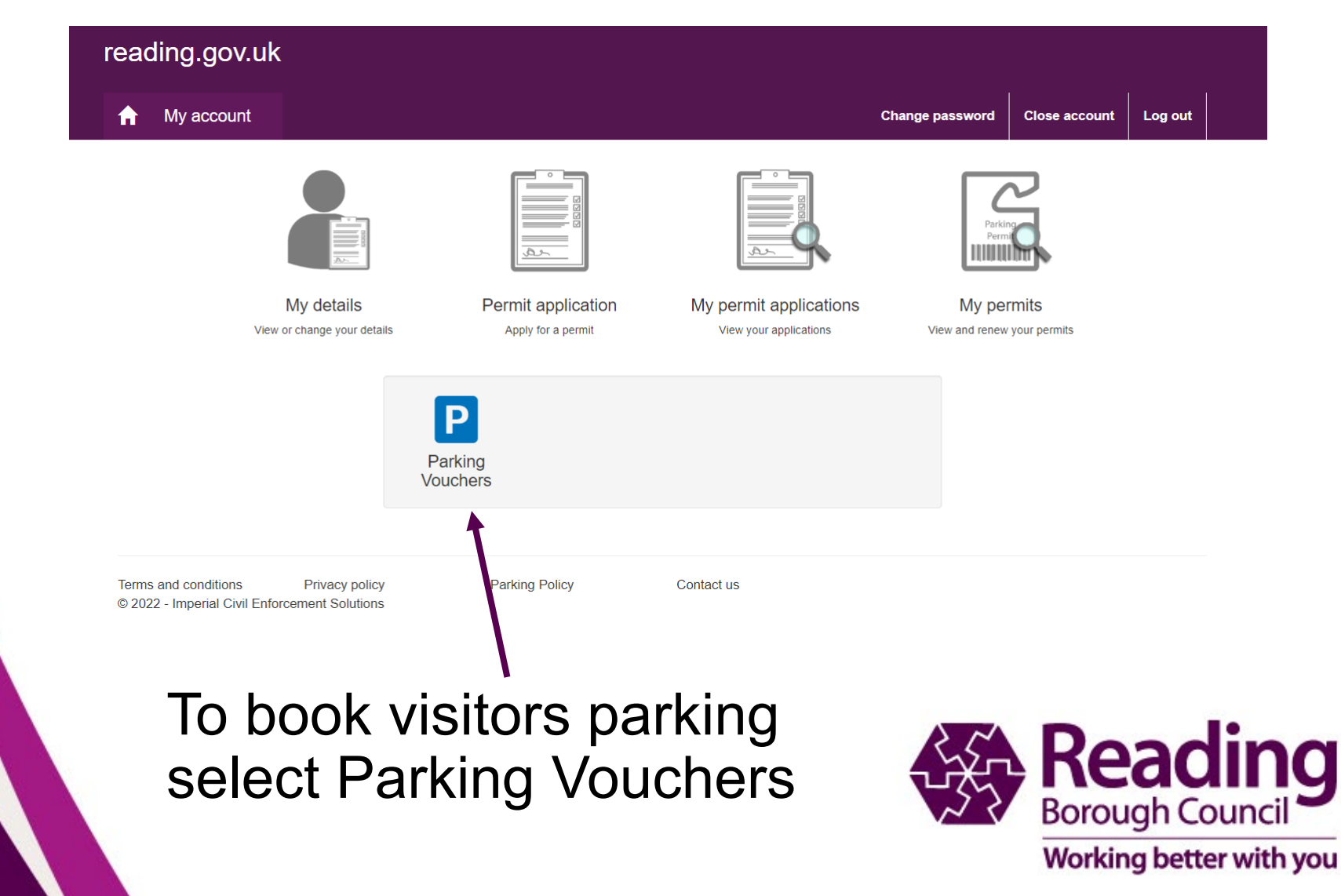

### Visitor Voucher Use

if known.

#### Select permit

You have 3 permits active to book parking sessions

Your account contains a number of permits. Permit Status Reference Allowance RBRNVV4 Valid until Unlimited This screen lists all the permits in your Book 20/10/2023 Night time Visitor Vouchers account which are currently valid for (8pm to 8am) booking visitor sessions. zone-02r - 02R Each item in the list shows the permit RBRDVV4 Valid until You are entitled to 120 hours in each 12 2 Book 20/10/2023 month period. number followed by the reference number, Davtime Visitor Vouchers (8am to 8pm) You have 120 hours remaining in this period. zone-02r - 02R You need to select which of these permits RBRDVV2 Valid until You are entitled to 120 hours in each 12 Book you wish to book a visitor session with. 05/10/2023 month period. Daytime Visitor Vouchers (8am You have 100 hours remaining in this to 8pm) period. When you've selected a permit from the list zone-02r - 02R click 'Book' to begin the booking process.

Show expired, suspended, and cancelled permits :

Make sure you choose the correct voucher

Daytime between 8am and 8pm Night time between 8pm and 8am

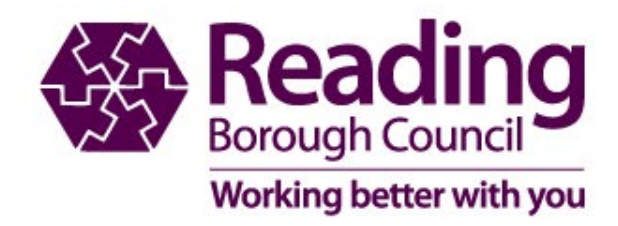

#### **Booking Visitors Parking**

|                                          | Help<br>We need to know what which was written                                                                                                    | Book parking (step                             | 1 of 3)                                                                  | This tells you the voucher type                                                                                                    |
|------------------------------------------|----------------------------------------------------------------------------------------------------|------------------------------------------------|--------------------------------------------------------------------------|----------------------------------------------------------------------------------------------------|
|                                          | has parked so we don't give it a ticket.                                                                                                    | Permit details                                 |                                                                          | (Day or hight time)                                                                                                    |
|                                          | If you have visitors who come to park<br>regularly you can save their registration<br>numbers and pick them from a list next<br>time. Just lick the box to tell us to do this. | Permit :                                       | RBRDVV2 Daytime Visitor Vouchers (8am to 8pm) zone-02r - 02R             |                                                                                                    |
|                                          | And you need to check they've parked in a                                                                                                    | Status :                                       | Valid until 05/10/2023                                                   |                                                                                                    |
| You can enter new<br>registration or one | street or car park that your permit covers,<br>so please choose one of the parking<br>locations in the list.                                                                   | Vehicles                                       |                                                                          | Select one or multiple vehicles.<br>Enter a registration on a                                                                                               |
| you use often if you                     | When you've done this click 'Continue'.                                                                                                    | Park :                                         | One vehicle      Multiple vehicles                                       | separate line                                                                                                    |
| have saved it                            |                                                                                                    | Use a :                                        | New registration number                                                  | Park : O Cne vehicle 💿 Multiple vehicles                                                                                                    |
|                                          |                                                                                                    | Registration number :                          | TE5T5RS                                                                  | Registration numbers : TESTCAR<br>T35TVAN                                                                                                    |
| <b></b>                                  |                                                                                                    | Save this registration number :                | ≅ ?                                                                      | or select from a saved list                                                                                                    |
| I his will show the zone                 | )                                                                                                    | Name :                                         | A N Other                                                                |                                                                                                    |
|                                          | $\longrightarrow$                                                                                                    | Location                                       | Save this registration number so that y select it from a list next time. | Use a : O New registration number Saved registration number<br>Registration number Please choose a number<br>Please choose a number<br>TESTCAR2 (Other one) |
| Then you choose                          |                                                                                                    | Duration                                       |                                                                          | TESTSRS (A N OTher)<br>TESTCAR1 (AN OTHER)                                                                                                    |
| how long and when                        |                                                                                                    | Bulation                                       |                                                                          |                                                                                                    |
| you want the                             |                                                                                                    | Start parking :                                | Now O At a future time                                                   |                                                                                                    |
| session to start.                        |                                                                                                    | four permit allows your visitor to park for up |                                                                          |                                                                                                    |
| the future                               |                                                                                                    | Park for :                                     | 2 hours                                                                  |                                                                                                    |
|                                          |                                                                                                    |                                                |                                                                          |                                                                                                    |
|                                          |                                                                                                    |                                                | Continue Cancel                                                          |                                                                                                    |
|                                          |                                                                                                    |                                                |                                                                          |                                                                                                    |
|                                          |                                                                                                    | _                                              |                                                                          |                                                                                                    |
|                                          |                                                                                                    | Duration                                       |                                                                          |                                                                                                    |
|                                          | If you select future time                                                                                                    | Sta                                            | Int parking: O Now  At a future time                                     | SA Roading                                                                                                    |
|                                          | it will allow you to select                                                                                                    |                                                |                                                                          |                                                                                                    |
|                                          | length of stay                                                                                                    | Pa<br>Your permit allows your visitor          | to park for up to 12 hours.                                              | Borough Council                                                                                                    |
|                                          | <u> </u>                                                                                                    |                                                | Park for : hours                                                         |                                                                                                    |
|                                          |                                                                                                    |                                                |                                                                          | Working better with you                                                                                                    |
|                                          |                                                                                                    |                                                |                                                                          |                                                                                                    |

#### **Booking Visitor Parking**

| Help<br>If all the details are correct, please press<br>the contrim button to complete your<br>booking, Attematively, press cancet to<br>restart the booking process | Book parking (step 2 of 3) Permit: RBRDVV2 Daytime Visitor Vouchers (8am to 8pm) zone-02r Status: Valid until 05/10/2023 The total charge for parking TESTSRS (A N Other) at 01 | Step 2 is to check the details and confirm the parking.                                                                    |                                               |                                                            |  |  |  |
|----------------------------------------------------------------------------------------------------|----------------------------------------------------------------------------------------------------|----------------------------------------------------------------------------------------------------|-----------------------------------------------|------------------------------------------------------------|--|--|--|
|                                                                                                    | Confirm Cancel                                                                                                    | Help                                                                                                    | Book parking (step 3 c                        | of 3)                                                      |  |  |  |
| © 2022 - Imperial Civil Enforcement So                                                                                                    | utions                                                                                                    | Your visitor is now registered with our                                                                                    | Your visitor parking session has been booked. |                                                            |  |  |  |
|                                                                                                    |                                                                                                    | Officers in your area will be made aware of<br>their registration.                                                         | Permit details                                | zone-02r - 02R                                             |  |  |  |
|                                                                                                    |                                                                                                    | Next time you use the service, if you have<br>chosen to save your visitor's details you'll<br>find it even quicker to use. | Permit : RB                                   | RDVV2 Daytime Visitor Vouchers (8am to 8pm) zone-01r - 01R |  |  |  |
|                                                                                                    |                                                                                                    | You can review and change these saved<br>details by clicking on the My visitors link at                                    | Status : Val                                  | lid until 05/10/2023                                       |  |  |  |
| Step 3 sh                                                                                                    | ows your                                                                                                    | the top of the page.                                                                                                    | Parking session details                       |                                                            |  |  |  |
| confirmed                                                                                                    | parking                                                                                                    |                                                                                                    | Vehicle registration number : TE              | 5T5RS                                                      |  |  |  |
| session fo                                                                                                    | session for your visitor.                                                                                                    |                                                                                                    | Location : 01F                                | R                                                          |  |  |  |
|                                                                                                    |                                                                                                    |                                                                                                    | Parking allowed from : 14:                    | 55 10/10/2022                                              |  |  |  |
|                                                                                                    |                                                                                                    |                                                                                                    | Parking allowed until : 16:                   | 55 10/10/2022                                              |  |  |  |
|                                                                                                    |                                                                                                    |                                                                                                    | Charge : £0.                                  | 00                                                         |  |  |  |
|                                                                                                    |                                                                                                    |                                                                                                    | Done                                          |                                                            |  |  |  |
|                                                                                                    | To finish select don                                                                                                    | e                                                                                                    | L'AND                                         | Reading<br>Borough Council<br>Working better with you      |  |  |  |

#### To check your booked sessions

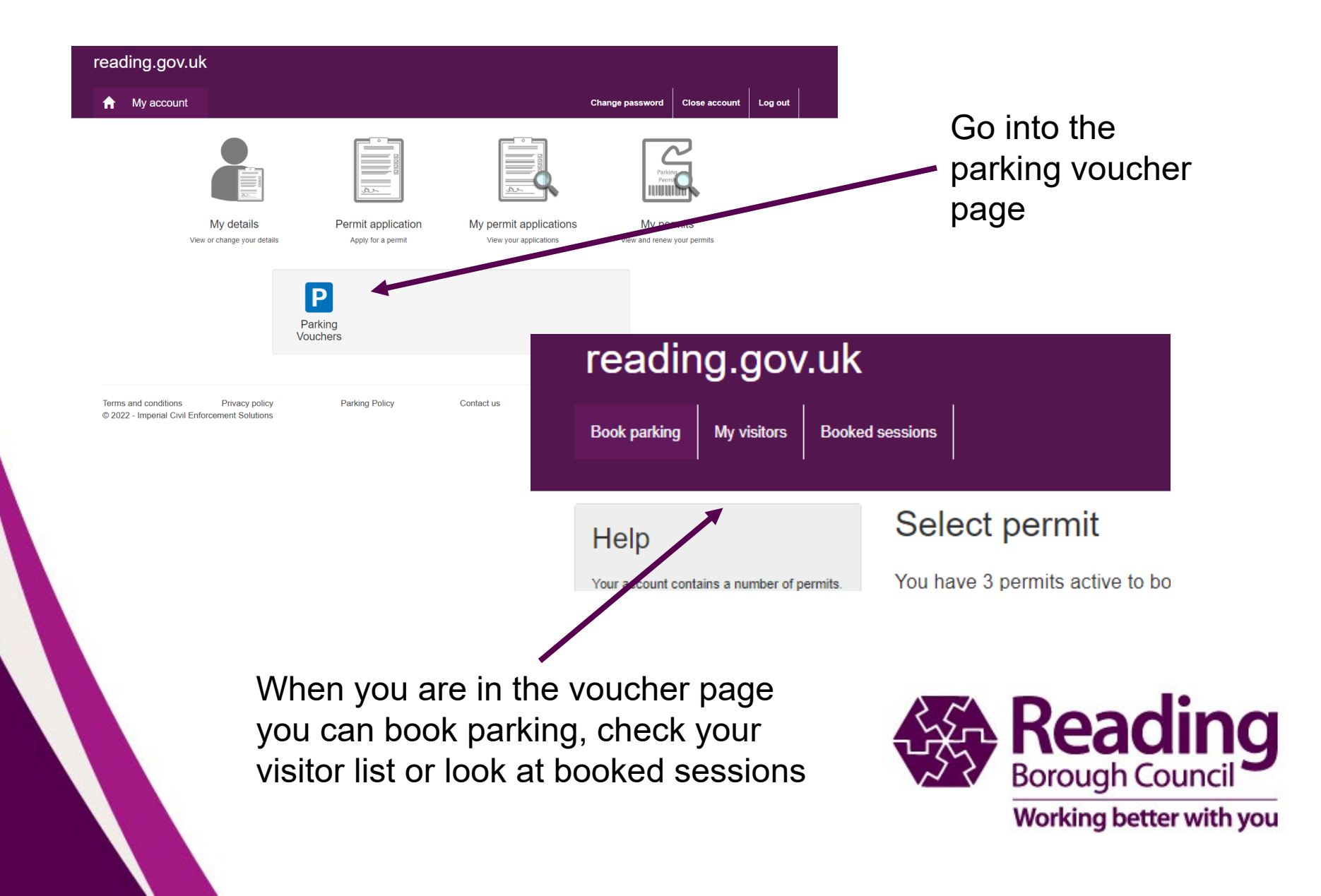

#### **Checking Booked sessions or vehicle list**

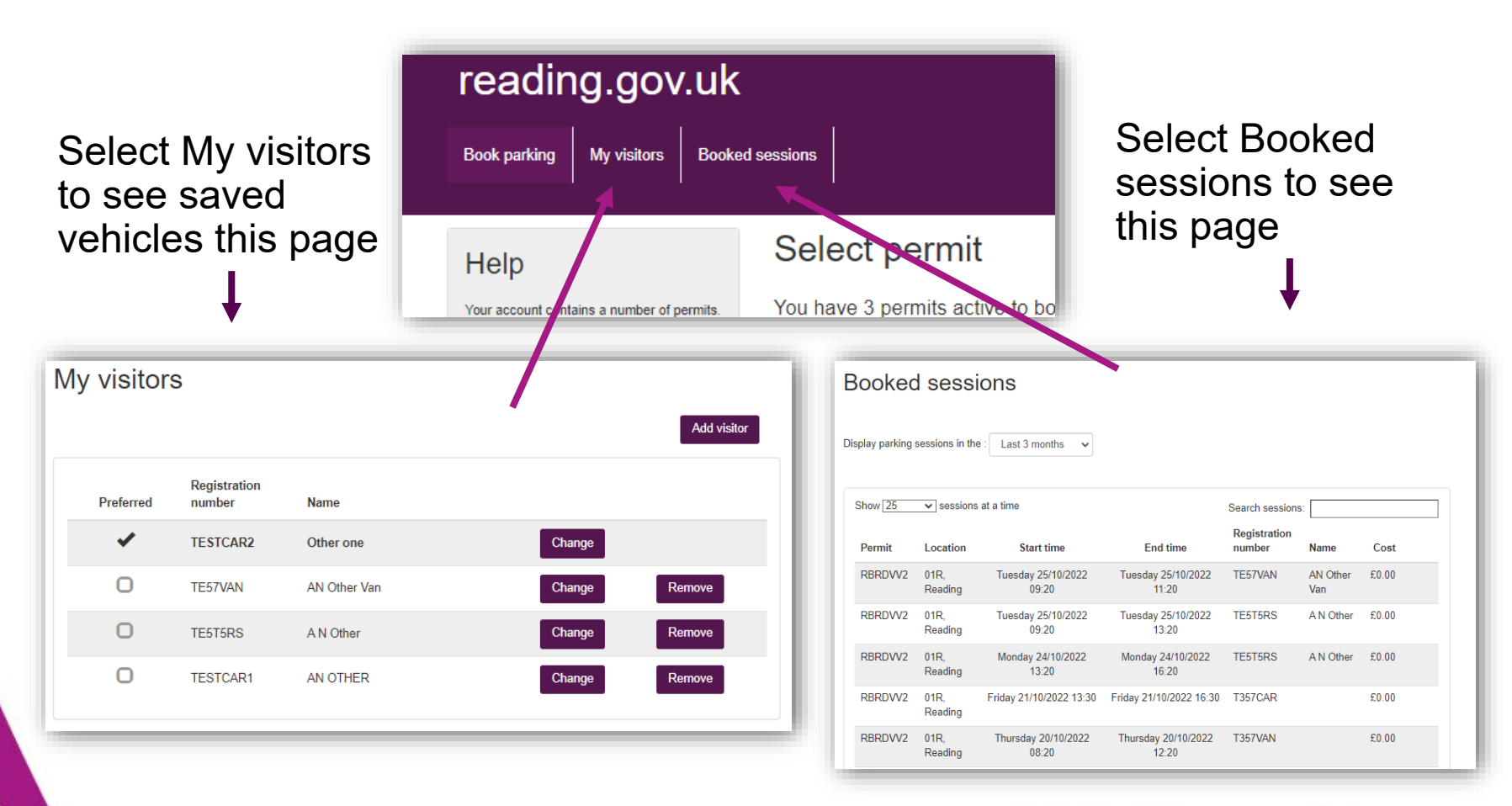

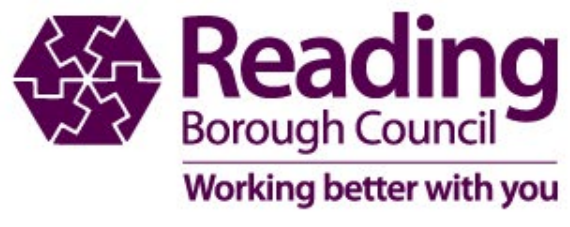

### **Changing Booked sessions**

| Bookec  | Sessions in th              | e : Last 3 mon                   | ths 🗸                            |                     |                    |              |        |   |  | As long as the session has not started you are |
|---------|-----------------------------|----------------------------------|----------------------------------|---------------------|--------------------|--------------|--------|---|--|------------------------------------------------|
| Show 25 | ✓ sessions                  | s at a time                      |                                  |                     | Sear               | ch sessions: |        |   |  | able to amend the                              |
| Permit  | Location                    | Start time                       | End time                         | Registration number | Name               | Cost         |        | 1 |  | registration.                                  |
| RBRDVV5 | 02R,<br>Reading             | Thursday<br>27/10/2022<br>11:00  | Thursday<br>27/10/2022<br>14:00  | ABC123              |                    | £0.00 Amend  | Cancel |   |  |                                                |
| RBRNVV5 | 02R<br>(Nights),<br>Reading | Wednesday<br>26/10/2022<br>20:00 | Thursday<br>27/10/2022<br>00:00  | TE5T5RS             | A N<br>Other       | £0.00 Amend  | Cancel |   |  | As long as the session has not                 |
| RBRDVV5 | 02R,<br>Reading             | Wednesday<br>26/10/2022<br>18:00 | Wednesday<br>26/10/2022<br>20:00 | CBA321              |                    | £0.00 Amend  | Cancel |   |  | started and you                                |
| RBRDVV5 | 02R,<br>Reading             | Wednesday<br>26/10/2022<br>13:40 | Wednesday<br>26/10/2022<br>17:40 | TE57VAN             | AN<br>Other<br>Van | £0.00        |        |   |  | made an error you                              |
| RBRDVV5 | 02R,                        | Wednesday                        | Wednesday                        | TE5T5RS             | AN                 | £0.00        |        |   |  | are able to cancel the booked session.         |

If the session has started you are unable to amend. We are also unable to stop a session or edit it if the session has already started

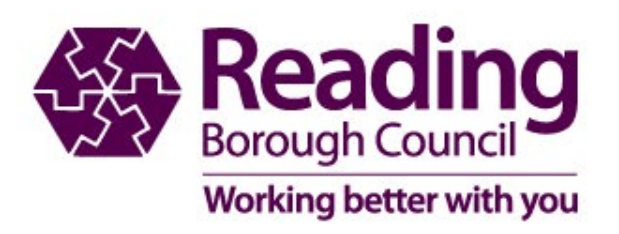